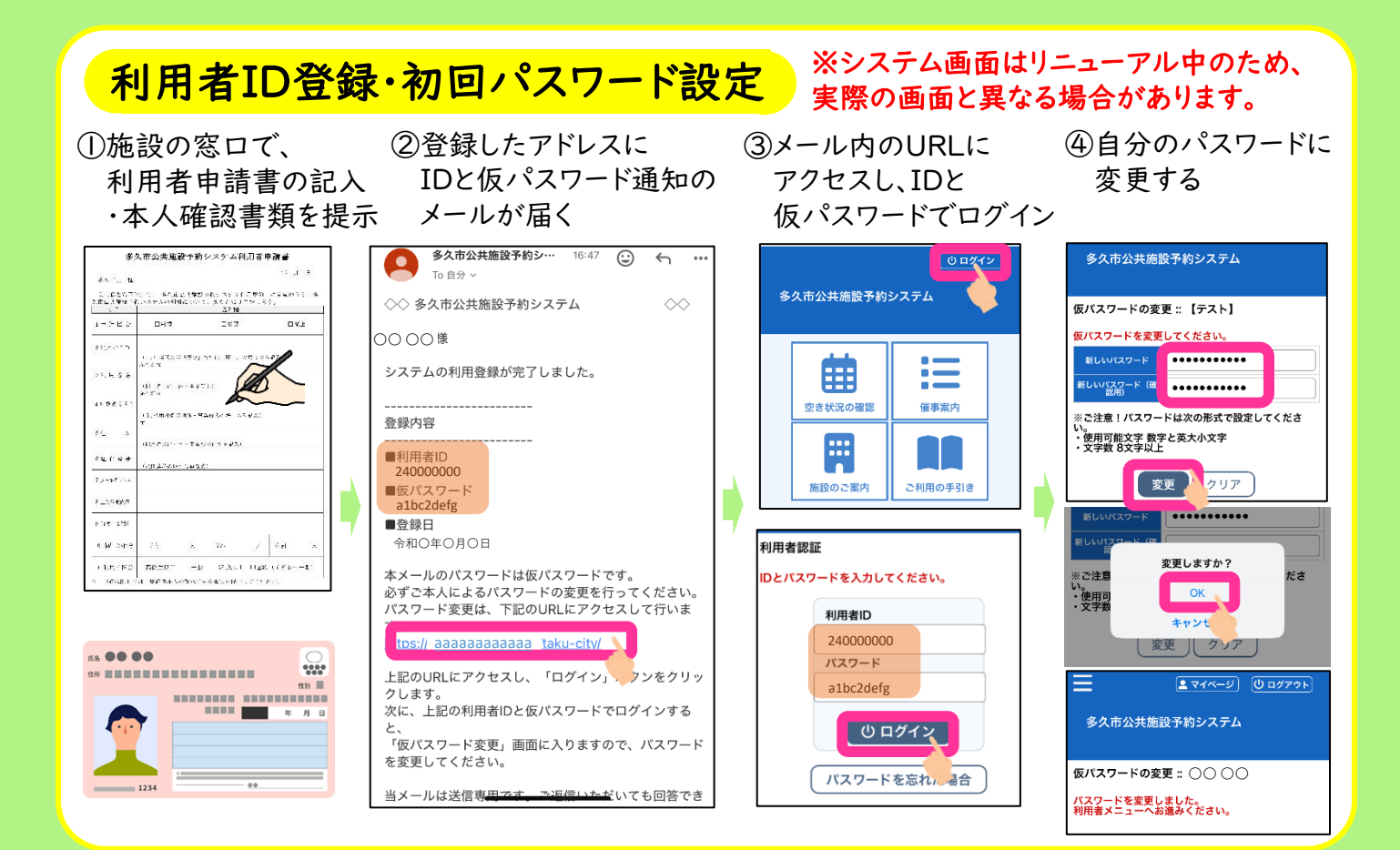

※システム画面はリニューアル中のため、実際の画面と異なる場合があります。

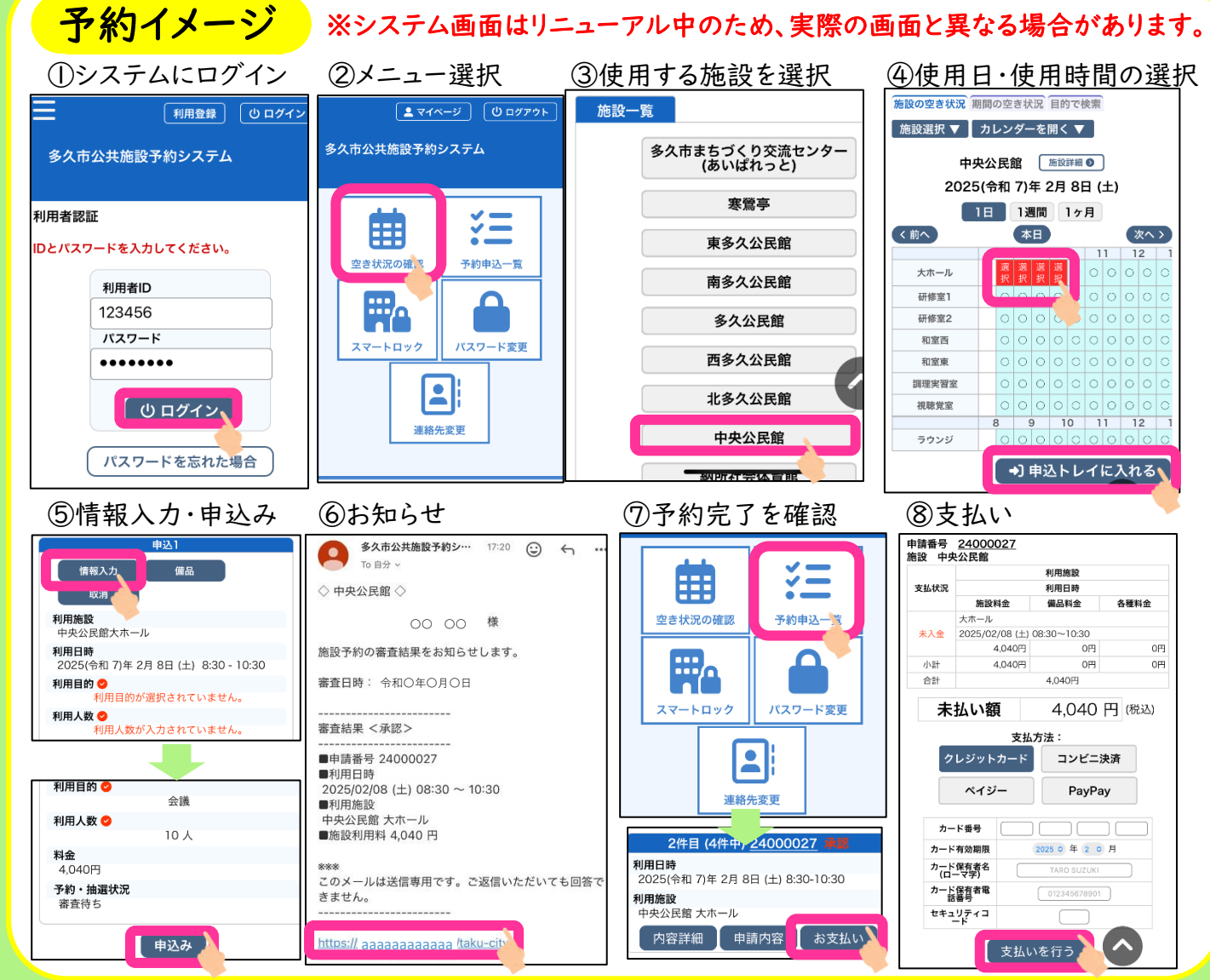